#### Substitute Training

#### Seesaw in the Classroom

#### Students prepared for their future.

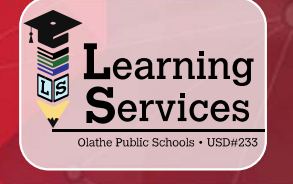

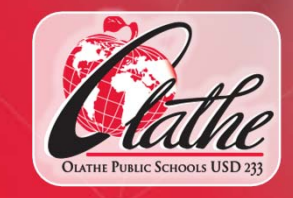

### What is Seesaw?

- A digital portfolio that collects student's digital and physical work in one place.
- Seesaw is an online platform (both an APP and a Website)
- A space that each student can own

# How are teachers using Seesaw?

- SeeSaw is an OPTIONAL tech tool.
  Some teachers are using SeeSaw in their classroom and some are not using it.
- Teachers can assign work for students to submit digitally
- Students can select from a variety of options when submitting assignments (see the picture to the right)

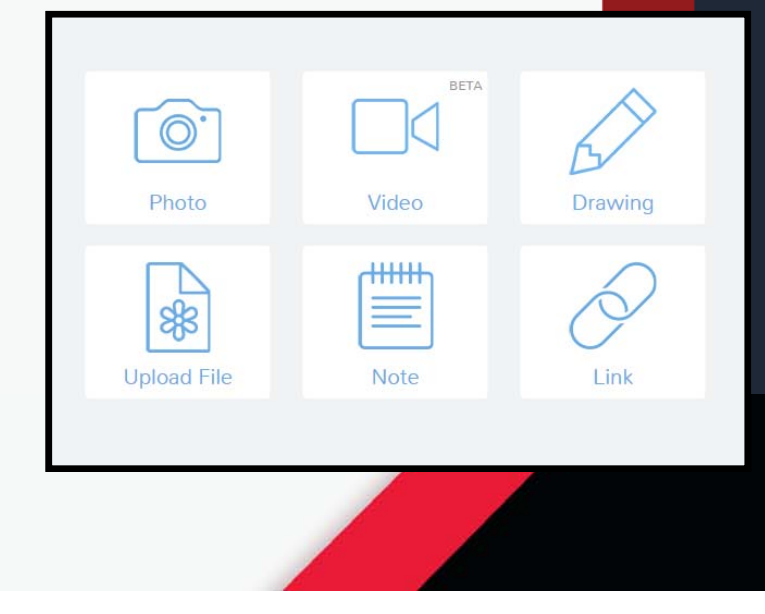

# How are students using Seesaw?

- Some examples include: taking a photo of their writing, using the "drawing tool" to work out a math problem
- Students can select from a variety of options when submitting assignments (see picture to the right)

| <b>O</b> .  |       | $\bigwedge$   |  |
|-------------|-------|---------------|--|
| Photo       | Video | Drawing       |  |
|             |       | $\mathcal{A}$ |  |
| Upload File | Note  | Link          |  |
|             |       |               |  |

## Account Set Up: Teachers

- Teachers will set up their Seesaw accounts and leave their log-in information for you.
- If the teacher adds parents to the SeeSaw account, you might need to "approve" student posts so parents can see what students are working on. This will depend on how the teacher has their SeeSaw account set up.

## Account Set Up: Students

- Most likely, students will have accessed Seesaw before you arrive to sub in their classroom. There are 2 ways students can sign in:
  - **Class QR Code-** each student will get their own unique QR code that they can scan using the Seesaw APP.
  - **Gmail/Email Log In-** each student will enter their email address to log-in to Seesaw.
- This process is dependent on how a teacher has their SeeSaw account set up

### What will YOU do with Seesaw as a sub?

- If the teacher instructs you to do so, you will need to log in to the teacher's account using the Seesaw APP or website (seesaw.me)
- Approve student posts as they come in, if needed

## **Resources for YOU!**

Seesaw

- Seesaw Help Center: <u>https://tinyurl.com/y8z8ukkj</u>
- Seesaw User Guide: <u>https://tinyurl.com/y3drfulr</u>

#### **Questions?**

If you have questions about SeeSaw or need assistance with Seesaw, please contact the Help Desk at 913-780-8058

or

helpdesk@olatheschools.org.

Thank you!! 🙂